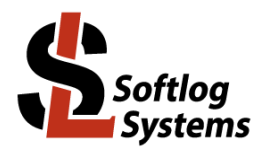

# **ICP Family Programmers**

# **High-Level RS-232 Communication**

# Contents

| 2       Glossary                                                                                                    |                                                             |
|----------------------------------------------------------------------------------------------------|-------------------------------------------------------------|
| 3       Installation         1.1       Software Installation         1.1.1       Software         1.1.2       ICP Family Standard Software         1.2       Hardware Installation         1.2.1       Minimum firmware         1.2.2       Activated Options         1.2.3       Follow ICP Family User's Manual for hardware installation         4       Files         5       General         6       Peturn Values (Erroroodes) |                                                             |
| 1.1       Software Installation         1.1.1       Software         1.1.2       ICP Family Standard Software         1.2       Hardware Installation         1.2.1       Minimum firmware         1.2.2       Activated Options         1.2.3       Follow ICP Family User's Manual for hardware installation         4       Files         5       General         6       Peturn Values (Erroroodes)                              |                                                             |
| 1.1.1       Software                                                                                                    |                                                             |
| 1.1.2       ICP Family Standard Software         1.2       Hardware Installation         1.2.1       Minimum firmware         1.2.2       Activated Options         1.2.3       Follow ICP Family User's Manual for hardware installation         4       Files         5       General         6       Peture Values (Errorcodes)                                                                                                   |                                                             |
| 1.2       Hardware Installation         1.2.1       Minimum firmware         1.2.2       Activated Options         1.2.3       Follow ICP Family User's Manual for hardware installation         4       Files         5       General         6       Peture Values (Errorcodes)                                                                                                    | ····2<br>····2<br>····2<br>····2<br>····2<br>····2<br>····2 |
| 1.2.1       Minimum firmware         1.2.2       Activated Options         1.2.3       Follow ICP Family User's Manual for hardware installation         4       Files         5       General         6       Peturn Values (Errorcodes)                                                                                                    | 2<br>2<br>2<br>2<br>2                                       |
| 1.2.2       Activated Options         1.2.3       Follow ICP Family User's Manual for hardware installation         4       Files         5       General         6       Peture Values (Errorcodes)                                                                                                    | 2<br>2<br>2<br>2                                            |
| 1.2.3       Follow ICP Family User's Manual for hardware installation                                                                                                    | 2<br>2<br>2<br>2                                            |
| 4 Files                                                                                                    | 2<br>2<br>2                                                 |
| 5 General                                                                                                    | 2<br>2<br>2                                                 |
| 6 Return Values (Errorcodes)                                                                                                    | 2<br>2<br>2                                                 |
|                                                                                                    | 2<br>2                                                      |
| 7 Communication Protocol                                                                                                    | 2                                                           |
| 7.1 Parameters                                                                                                    |                                                             |
| 7.2 Communication Packets                                                                                                    | 3                                                           |
| 7.2.1 Master packet                                                                                                    | 3                                                           |
| 7.2.2 Slave packet                                                                                                    | 3                                                           |
| 7.3 Function Summary (all Data Fields in HEX)                                                                                                    | 3                                                           |
| 8 Functions: Detailed Description                                                                                                    | 5                                                           |
| 8.1 Function 1 (parameter 0x01): Stop Programming (H232_FUNC_STOP_CLEAR)                                                                                                    | 5                                                           |
| 8.2 Function 1 (parameter 0x02): Clear Error/Result (H232_FUNC_STOP_CLEAR)                                                                                                    | 5                                                           |
| 8.3 Function 2: Get Busy Status (H232_FUNC_GET_STATUS)                                                                                                    | 5                                                           |
| 8.4 Function 3: Get Programmer Info (H232_FUNC_GET_PROG_INFO)                                                                                                    | 6                                                           |
| 8.5 Function 4: Get Environment Info (H232_FUNC_GET_ENV_INFO)                                                                                                    | 6                                                           |
| 8.6 Function 5: Start Environment Switch/Refresh (H232_FUNC_ENV_SWITCH_START)                                                                                                    | 6                                                           |
| 8.7 Function 6: Start Standalone Programming (H232_FUNC_STA_PROG_START)                                                                                                    | 7                                                           |
| 8.8 Function 7: Get programming results (H232_FUNC_GET_PROG_RESULT)                                                                                                    | 7                                                           |
| 8.9 Function 8: Start Firmware Reset (H232_FUNC_FIRM_RESET_START)                                                                                                    | 7                                                           |
| 8.10 Function 9: RAM Buffer Usage (H232_FUNC_RAM_BUF_USAGE )                                                                                                    | 8                                                           |
| 8.11 Function 10 (0x0A): Write Data to RAM buffer (H232_FUNC_RAM_BUF_WRITE)                                                                                                    | 8                                                           |
| 8.12 Function 11 (0x0B): Read Data from RAM buffer (H232_FUNC_RAM_BUF_READ)                                                                                                    | ę                                                           |
| 9 How it Works                                                                                                    | ę                                                           |
| 9.1 General                                                                                                    | ę                                                           |
| 9.2 Environment Switch                                                                                                    | ę                                                           |
| 9.3 Standalone Programming                                                                                                    | 10                                                          |
| 10 Getting Started                                                                                                    | 10                                                          |
| 10.1 Install ICP GUI software                                                                                                    | 10                                                          |
| 10.2 Run ICP for Windows                                                                                                    | 10                                                          |
| 10.3 Install ICP DLL / Command Line (Optional)                                                                                                    | 10                                                          |
| 10.4 Test communication with ICP programmer using Docklight                                                                                                    | 10                                                          |
| 10.5 Make your project                                                                                                    | 10                                                          |
| 11 Appendix A: Structures                                                                                                    | 11                                                          |
| 12 Appendix B: Docklight Example                                                                                                    | 11                                                          |
| 12.1 Software                                                                                                    | 11                                                          |
| 12.2 Setup                                                                                                    | 11                                                          |
| 13 Warranty                                                                                                    | 12                                                          |
| 14 Contact                                                                                                    | 12                                                          |
| 15 Copyright Notice                                                                                                    |                                                             |

# 1 History

Version Mar-25:

- standalone programming in paragraph 9.3: corrected item "Get programming results" - enum RES\_STA renamed to STA\_STATUS

- structure ERR\_RES renamed to RES\_STAT
- Version Feb-25: initial version

# 2 Glossary

| ## | Abbreviation                 | Meaning                                                                                                    |  |  |  |  |
|----|------------------------------|----------------------------------------------------------------------------------------------------|--|--|--|--|
| 1. | PM                           | Program Memory (main flash, as in ICP for Windows)                                                                                                    |  |  |  |  |
| 2. | DM                           | Data Memory (data memory, as in ICP for Windows)                                                                                                    |  |  |  |  |
| 3. | Environment, sub-environment | nent, sub-environment See "Release Notes - Sub-Environments.pdf"                                                                                                    |  |  |  |  |
| 4. | RAM buffer                   | Every programmer channel has a volatile RAM buffer (256 bytes) which can be used for different purposes, for example to overwrite non-volatile contents of the environment.<br><b>WARNING:</b> be careful with RAM buffer manipulation since it changes your programming data.<br>See paragraph 10 of "DLL Description.pdf" for more details |  |  |  |  |

# 3 Installation

# 1.1 Software Installation

- 1.1.1 Software
- Visit our site and get the latest software: https://softlog.com/downloads/
- 1.1.2 ICP Family Standard Software
- The manual assumes that the ICP Family Windows software "ICP for Windows" is installed, minimum version 16.2.1a 20-Feb-25

# 1.2 Hardware Installation

1.2.1 Minimum firmware

• Firmware 38.2 or higher is required (comes with software 16.2.1a 20-Feb-25)

## 1.2.2 Activated Options

- DLL/Command Line Activation (D) is required
- 1.2.3 Follow ICP Family User's Manual for hardware installation

# 4 Files

• The following file is required: fr\_exp.h, it can be got from ICP for Windows - Help - Errorcodes or from the ICP DLL installed package

# 5 General

Channel-by-channel operation is required for multi-channel programmers

# 6 Return Values (Errorcodes)

See enum AUTO\_ERROR\_LEVEL in file fr\_exp.h

# 7 Communication Protocol

# 7.1 Parameters

| ## | Parameter                    | Value                                                                          |
|----|------------------------------|--------------------------------------------------------------------------------|
| 1. | Signal levels for RS-232     | Standard RS-232 levels                                                         |
|    | connection                   |                                                                                |
| 2. | Baud rate                    | 115,200 for RS-232 (921.6K for USB, 460.8K for LAN)                            |
|    |                              | NOTE: RS-232 baud rate can be re-programmed to 460.8K for ICP2-COMBO and ICP2- |
|    |                              | ISO/LAN                                                                        |
| 3. | Flow control                 | Off                                                                            |
| 4. | Data bits                    | 8                                                                              |
| 5. | Parity                       | No                                                                             |
| 6. | Stop bits                    | 1                                                                              |
| 7. | Minimum delay between TX and | 1ms (delay in firmware)                                                        |
|    | RX                           |                                                                                |

#### 7.2 Communication Packets

- Host (Master) always initiates transmission
- ICP programmer (Slave) immediately answers

#### 7.2.1 Master packet

| Byte<br>Position | Mnemonics           | Master Packet: Description                                                                                                    |
|------------------|---------------------|----------------------------------------------------------------------------------------------------|
| 0                | QUAN                | Packet length (in bytes) not including CS and itself                                                                              |
| 1                | ADDR                | Channel address 0x000x3F (physical channels 164)<br>Note: 1-channel programmers have default address 0x01 (as physical channel 2) |
| 2                | HIGH-LEVEL<br>('H') | 'H' (0x48=72dec) specifies high-level protocol                                                                                    |
| 3                | FUNC                | High-level function                                                                                                    |
| 4195             | DATA_OUT            | [BYTE 0]-Data byte 0 (optional)<br>[BYTE 1]-Data byte 1 (optional)<br><br>[BYTE 191]-Data byte 191 (optional)                     |
| Last             | CS                  | Checksum, calculated as 8-bit sum of all bytes excluding CS (MOD256)                                                              |

#### 7.2.2 Slave packet

| Byte     | Mnemonics | Slave Packet: Description                                            |
|----------|-----------|----------------------------------------------------------------------|
| Position |           | ,                                                                    |
| 0        | QUAN      | Packet length (in bytes) not including CS and itself                 |
| 1        | ADDR      | Channel address 0x000x3F (Slave address)                             |
| 2        | STAT      | Status bits:                                                         |
|          |           | 0x01 = BUSY                                                          |
|          |           | 0x020x80 = Reserved                                                  |
| 3        | ERR_L     | Result according to enum AUTO_ERROR_LEVEL, 0 means "OK"              |
| 4        | ERR_H     |                                                                      |
| 5196     | DATA_IN   | [BYTE 0]-Data byte 0 (optional)                                      |
|          |           | [BYTE 1]-Data byte 1 (optional)                                      |
|          |           |                                                                      |
|          |           | [BYTE 191]-Data byte 191 (optional)                                  |
| Last     | CS        | Checksum, calculated as 8-bit sum of all bytes excluding CS (MOD256) |

## 7.3 Function Summary (all Data Fields in HEX)

• Every function received by a programmer disables automatic background environment refresh (every hour). The environment refresh can be done by function H232\_FUNC\_ENV\_SWITCH\_START with required parameters

| Function<br>Number | Mnemonics and Description                                                                                                    | TX Data<br>(DATA_OUT)                                                                                                    | Possible Errorcodes                                                                  | Status<br>Bits to<br>be<br>Analyzed | RX Data<br>(DATA_IN)                                          |
|--------------------|----------------------------------------------------------------------------------------------------|----------------------------------------------------------------------------------------------------|--------------------------------------------------------------------------------------|-------------------------------------|---------------------------------------------------------------|
|                    | Base functions                                                                                                    |                                                                                                    |                                                                                      |                                     |                                                               |
| 1                  | H232_FUNC_STOP_CLEAR<br>Stop programming or clear error/result                                                                                                    | [0]:<br>1=stop<br>programming<br>2=clear<br>programming result<br>Other values are<br>reserved                                                              | AUTO_H232_PROG_BUSY_ANOTHER<br>AUTO_H232_PARAM_INVALID<br>AUTO_STA_BUSY              | BUSY                                | -                                                             |
| 2                  | H232_FUNC_GET_STATUS<br>Get busy status                                                                                                    | -                                                                                                    | -                                                                                    | BUSY                                | -                                                             |
| 3                  | H232_FUNC_GET_PROG_INFO<br>Get programmer info                                                                                                    | [0]: number of info<br>bytes to be read<br>[1]: data offset.<br>If the <u>both are 0</u><br>then entire<br>structure is read                                | AUTO_H232_PARAM_INVALID                                                              | -                                   | [0][191]: data<br>according to<br>structure<br>H232_PROG_INFO |
| 4                  | H232_FUNC_GET_ENV_INFO_START<br>Start getting environment info                                                                                                    | [0]: number of info<br>bytes to be read<br>[1]: data offset.<br>If the <u>both are 0</u><br>then entire<br>structure is read                                | AUTO_H232_PARAM_INVALID<br>AUTO_PRJ_INVALID                                          | BUSY                                | [0][191]: data<br>according to<br>structure<br>H232_ENV_INFO  |
| 5                  | H232_FUNC_ENV_SWITCH_START<br>Start environment switch/refresh<br>process:<br>- switch does nothing for the<br>same number<br>- use "refresh" for reloading the same | <ul> <li>[0]: environment<br/>number</li> <li>[1]: sub-env. (L)</li> <li>[2]: sub-env. (H)</li> <li>[3]: 1=force refresh</li> <li>[4]: 1=use CRC</li> </ul> | AUTO_H232_PROG_BUSY_ANOTHER<br>AUTO_ENV_NUM_OUT_RANGE<br>AUTO_H232_INVALID_THIS_PROG | BUSY                                | -                                                             |

# ICP Family High-Level RS-232 Communication

| Function<br>Number | Mnemonics and Description                                                                                   | TX Data<br>(DATA OUT)                                                                                                    | Possible Errorcodes                                                                                                    | Status<br>Bits to | RX Data<br>(DATA IN)                                     |
|--------------------|----------------------------------------------------------------------------------------------------|----------------------------------------------------------------------------------------------------|----------------------------------------------------------------------------------------------------|-------------------|----------------------------------------------------------|
|                    |                                                                                                    | (,                                                                                                    |                                                                                                    | be<br>Analyzed    | ()                                                       |
|                    | environment<br>- sub-environment number must be<br>0 for ICP2-Portable                                      | (additionally to CS)                                                                                                    |                                                                                                    |                   |                                                          |
| 6                  | H232_FUNC_STA_PROG_START<br>Start standalone programming                                                    | -                                                                                                    | AUTO_PRJ_INVALID<br>AUTO_H232_PROG_BUSY_ANOTHER<br>AUTO_H232_PROG_CANT_START<br>AUTO_STA_BUSY<br>AUTO_SEC_CNT_INTEG<br>AUTO_SEC_CNT_ZERO<br>AUTO_SER_ERR | BUSY              | -                                                        |
| 7                  | H232_FUNC_GET_PROG_RESULT<br>Get programming results                                                        | -                                                                                                    | AUTO_H232_PROG_INVALID_RES,<br>many erroneous results<br>depending on MCU                                                                                | BUSY              | [0]…[191]: data<br>according to<br>structure<br>RES_STAT |
| 8                  | H232_FUNC_FIRM_RESET_START<br>Start firmware reset (nothing to do with<br>BUSY, wait at least 2sec)         | -                                                                                                    | -                                                                                                    | BUSY              | -                                                        |
|                    |                                                                                                    |                                                                                                    |                                                                                                    |                   |                                                          |
| 0                  |                                                                                                    | [0] [3] PM start                                                                                                    | AUTO H232 PARAM INVALID                                                                                                    |                   |                                                          |
| 9                  | RAM buffer usage.<br>Note: use PM and DM buffer start<br>(offset from 0, not from absolute<br>addresses)    | [0][3]-PM start<br>address in MCU<br>[4],[5]-number of<br>bytes for PM<br>[6][9]-DM start<br>address in MCU<br>[10],[11]-number of<br>bytes for DM<br>[12]-RAM buffer<br>usage according to<br>enum<br>RAM_BUF_USAGE |                                                                                                    | -                 | -                                                        |
| 10                 | H232_FUNC_RAM_BUF_WRITE<br>Write data to RAM buffer<br>(RAM buffer size is 256 bytes,<br>see USER_RAM_SIZE) | [0],[1]: offset in<br>buffer<br>[2]: number of<br>bytes to be written<br>[3][130]: 128 data<br>bytes max. in a<br>portion                                                                                            | AUTO_H232_PARAM_INVALID                                                                                                    | -                 | -                                                        |
| 11                 | H232_FUNC_RAM_BUF_READ<br>Read data from RAM buffer                                                         | [0],[1]: offset in<br>buffer<br>[2]: number of<br>bytes to be read<br>(128 max in a<br>portion)                                                                                                    | AUTO_H232_PARAM_INVALID                                                                                                    | -                 | [0]…[127]: data<br>from RAM buffer                       |

# 8 Functions: Detailed Description

• Address field is shown for physical channel 2 (address 0x01)

## 8.1 <u>Function 1 (parameter 0x01)</u>: Stop Programming (H232\_FUNC\_STOP\_CLEAR)

- Operation: stop programming process
- Slave packet:
  - STAT: always BUSY
  - ERR: always 0
- BUSY polling is required

Master:

|        | QUAN | ADDR | ʻH'  | FUNC | DATA_OUT | CS   |
|--------|------|------|------|------|----------|------|
| Offset | [0]  | [1]  | [2]  | [3]  | [4]      | [5]  |
| Value  | 0x04 | 0x01 | 0x48 | 0x01 | 0x01     | 0x4F |

Slave:

|        | QUAN | ADDR | STAT | ERR_L | ERR_H | DATA_IN | CS   |
|--------|------|------|------|-------|-------|---------|------|
| Offset | [0]  | [1]  | [2]  | [3]   | [4]   | -       | [5]  |
| Value  | 0x04 | 0x01 | 0x01 | 0x00  | 0x00  | -       | 0x06 |
| -      |      |      |      |       |       |         |      |

# 8.2 <u>Function 1 (parameter 0x02)</u>: Clear Error/Result (H232\_FUNC\_STOP\_CLEAR)

- Operation: clear programming error/result. Function "Get programming results" will return error after this function
- Slave packet:
  - STAT: always 0
  - ERR: always 0
- BUSY polling is not required

Master:

|        | QUAN | ADDR | 'H'  | FUNC | DATA_OUT | CS   |
|--------|------|------|------|------|----------|------|
| Offset | [0]  | [1]  | [2]  | [3]  | [4]      | [5]  |
| Value  | 0x04 | 0x01 | 0x48 | 0x01 | 0x02     | 0x50 |

Slave:

|        | QUAN | ADDR | STAT | ERR_L | ERR_H | DATA_IN | CS   |
|--------|------|------|------|-------|-------|---------|------|
| Offset | [0]  | [1]  | [2]  | [3]   | [4]   | -       | [5]  |
| Value  | 0x04 | 0x01 | 0x00 | 0x00  | 0x00  | -       | 0x05 |

## 8.3 <u>Function 2</u>: Get Busy Status (H232\_FUNC\_GET\_STATUS)

# • Operation: get BUSY status of a started operation

- Slave packet:
  - STAT: 0 (not busy = operation done) or 1 (busy = operation is in progress) - ERR: always 0

Master:

|        | QUAN | ADDR | ʻH'  | FUNC | DATA_OUT | CS   |
|--------|------|------|------|------|----------|------|
| Offset | [0]  | [1]  | [2]  | [3]  | -        | [4]  |
| Value  | 0x03 | 0x01 | 0x48 | 0x02 | -        | 0x4E |

Slave

|        | QUAN | ADDR | STAT               | ERR_L | ERR_H | DATA_IN | CS        |
|--------|------|------|--------------------|-------|-------|---------|-----------|
| Offset | [0]  | [1]  | [2]                | [3]   | [4]   | -       | [5]       |
| Value  | 0x04 | 0x01 | 0x00<br>or<br>0x01 | 0x00  | 0x00  | -       | <cs></cs> |

## 8.4 <u>Function 3</u>: Get Programmer Info (H232\_FUNC\_GET\_PROG\_INFO)

- Operation: get programmer info of selected channel
- Parameters:
  - DATA\_OUT[0]: number of data bytes to be read
  - DATA\_OUT[1]: data offset.
  - If the both are 0 then entire structure H232\_PROG\_INFO is read (Feb-25: 40 bytes)
- Slave packet:
  - STAT: always 0
  - ERR: 0 if parameters are OK
- DATA\_IN: entire structure H232\_PROG\_INFO or its part according to Master parameters
- BUSY polling is not required
- Example: get entire programmer info

#### Master:

|        | QUAN | ADDR | ʻH'  | FUNC | DATA_OUT   | CS   |
|--------|------|------|------|------|------------|------|
| Offset | [0]  | [1]  | [2]  | [3]  | [4], [5]   | [6]  |
| Value  | 0x05 | 0x01 | 0x48 | 0x03 | 0x00, 0x00 | 0x51 |

#### Slave:

|        | QUAN | ADDR | STAT | ERR_L | ERR_H | DATA_IN                     | CS        |
|--------|------|------|------|-------|-------|-----------------------------|-----------|
| Offset | [0]  | [1]  | [2]  | [3]   | [4]   | [5][0x2C]                   | [0x2D]    |
| Value  | 0x2C | 0x01 | 0x00 | 0x00  | 0x00  | Structure<br>H232_PROG_INFO | <cs></cs> |

## 8.5 <u>Function 4</u>: Get Environment Info (H232\_FUNC\_GET\_ENV\_INFO)

- Operation: get environment info of selected channel
- BUSY polling <u>before</u> this function is required
- Parameters:
  - DATA\_OUT[0]: number of data bytes to be read - DATA\_OUT[1]: data offset.
  - If the both are 0 then entire structure H232\_ENV\_INFO is read (Feb-25: 64 bytes)
- Slave packet:
  - STAT: status (BUSY or not BUSY)
  - ERR: 0 if parameters are OK
- DATA\_IN: entire structure H232\_PROG\_INFO or its part according to Master parameters
- Example: get entire environment info

#### Master:

|        | QUAN | ADDR | ʻH'  | FUNC | DATA_OUT   | CS   |
|--------|------|------|------|------|------------|------|
| Offset | [0]  | [1]  | [2]  | [3]  | [4], [5]   | [6]  |
| Value  | 0x05 | 0x01 | 0x48 | 0x04 | 0x00, 0x00 | 0x52 |

## Slave:

|        | QUAN | ADDR | STAT | ERR_L | ERR_H | DATA_IN                    | CS        |
|--------|------|------|------|-------|-------|----------------------------|-----------|
| Offset | [0]  | [1]  | [2]  | [3]   | [4]   | [5][0x44]                  | [0x45]    |
| Value  | 0x44 | 0x01 | 0x00 | 0x00  | 0x00  | Structure<br>H232 ENV INFO | <cs></cs> |

## 8.6 Function 5: Start Environment Switch/Refresh (H232\_FUNC\_ENV\_SWITCH\_START)

- Operation: start environment switch process
- Parameters:
  - DATA OUT[0]: environment number (0=env. 1, 1=env.2, ..., 5=env.6)
  - DATA\_OUT[1]: sub-environment (L) number (0=sub-env. 1, 1=sub-env.2, ...)
  - DATA\_OUT[2]: sub-environment (H) number (currently 0)
- DATA\_OUT[3]: 0=normal switch (no switch for same environment/sub-env. number), 1=refresh (force switch for same environment)
  - DATA\_OUT[4]: 0=validate environment by checksum only, 1=validate by checksum and CRC
- Slave packet:
  - STAT: BUSY if no error and selected environment/sub-environment differs from the current one and no refresh ERR: depends on many conditions
- BUSY polling is required
- BUSY poiling is required
   Example: normal switch to physical environment 5.55 (previous environment differs from 5.55)

# Master:

|        | QUAN | ADDR | 'H'  | FUNC | DATA_OUT                     | CS   |
|--------|------|------|------|------|------------------------------|------|
| Offset | [0]  | [1]  | [2]  | [3]  | [4][8]                       | [9]  |
| Value  | 0x08 | 0x01 | 0x48 | 0x05 | 0x04, 0x36, 0x00, 0x00, 0x00 | 0x90 |

#### Slave:

| 010101 |      |      |      |       |       |         |      |
|--------|------|------|------|-------|-------|---------|------|
|        | QUAN | ADDR | STAT | ERR_L | ERR_H | DATA_IN | CS   |
| Offset | [0]  | [1]  | [2]  | [3]   | [4]   | -       | [5]  |
| Value  | 0x04 | 0x01 | 0x01 | 0x00  | 0x00  | -       | 0x06 |

# 8.7 Function 6: Start Standalone Programming (H232\_FUNC\_STA\_PROG\_START)

- Operation: start standalone programming process
- Parameters: none
- Slave packet:
  - STAT: BUSY if no error
  - ERR: depends on many conditions
- BUSY polling is required
- Example: successful programming start

Master:

|        | QUAN | ADDR | ʻH'  | FUNC | DATA_OUT | CS   |
|--------|------|------|------|------|----------|------|
| Offset | [0]  | [1]  | [2]  | [3]  | -        | [4]  |
| Value  | 0x03 | 0x01 | 0x48 | 0x06 | -        | 0x52 |

Slave:

|        | QUAN | ADDR | STAT | ERR_L | ERR_H | DATA_IN | CS   |
|--------|------|------|------|-------|-------|---------|------|
| Offset | [0]  | [1]  | [2]  | [3]   | [4]   | -       | [5]  |
| Value  | 0x04 | 0x01 | 0x01 | 0x00  | 0x00  | -       | 0x06 |

## 8.8 <u>Function 7</u>: Get programming results (H232\_FUNC\_GET\_PROG\_RESULT)

- Operation: get programmer results
- BUSY polling before this function is required
- Parameters: none
- Slave packet:
  - STAT: BUSY or 0 if no error
    - ERR: many erroneous results depending on MCU
  - DATA\_IN: entire structure RES\_STAT (Feb-25: 19 bytes)
- Example: verification error (7)

Master:

|        | QUAN | ADDR | 'H'  | FUNC | DATA_OUT | CS   |
|--------|------|------|------|------|----------|------|
| Offset | [0]  | [1]  | [2]  | [3]  | -        | [4]  |
| Value  | 0x03 | 0x01 | 0x48 | 0x07 | -        | 0x53 |

Slave:

|        | QUAN | ADDR | STAT | ERR_L | ERR_H | DATA_IN               | CS        |
|--------|------|------|------|-------|-------|-----------------------|-----------|
| Offset | [0]  | [1]  | [2]  | [3]   | [4]   | [5][0x17]             | [0x18]    |
| Value  | 0x17 | 0x01 | 0x00 | 0x07  | 0x00  | Structure<br>RES_STAT | <cs></cs> |

# 8.9 <u>Function 8</u>: Start Firmware Reset (H232\_FUNC\_FIRM\_RESET\_START)

- Operation: start firmware reset of selected channel
- IMPORTANT: physical channel 1 of multi-channel programmers selects communication interface, therefore don't operate other channels until reset of channel 1 is complete. Recommended sequence: send this command to all channels excluding channel 1 without delay, then send it to channel 1 and wait 3-4 seconds
  - Slave packet:
  - STAT: always BUSY
  - ERR: always 0
- BUSY polling is not required, wait as specified above

Master:

| maoton |      |      |      |      |          |      |
|--------|------|------|------|------|----------|------|
|        | QUAN | ADDR | 'H'  | FUNC | DATA_OUT | CS   |
| Offset | [0]  | [1]  | [2]  | [3]  | -        | [4]  |
| Value  | 0x03 | 0x01 | 0x48 | 0x08 | -        | 0x54 |

Slave:

|        | QUAN | ADDR | STAT | ERR_L | ERR_H | DATA_IN | CS   |
|--------|------|------|------|-------|-------|---------|------|
| Offset | [0]  | [1]  | [2]  | [3]   | [4]   | -       | [5]  |
| Value  | 0x04 | 0x01 | 0x01 | 0x00  | 0x00  | -       | 0x06 |

## 8.10 <u>Function 9</u>: RAM Buffer Usage (H232\_FUNC\_RAM\_BUF\_USAGE )

- Operation: define functionality of the RAM buffer
- Parameters:
  - DATA\_OUT[0]...[3]: start address/offset (in bytes) of PM to be overwritten by the RAM buffer
  - DATA\_OUT[4],[5]: length of overwritten block (PM) in bytes
  - DATA\_OUT[6]...[9]: start address/offset (in bytes) of DM to be overwritten by the RAM buffer
  - DATA\_OUT[10],[11]: length of overwritten block (DM) in bytes
  - DATA\_OUT[12]: functionality of RAM buffer according to enum RAM\_BUF\_USAGE
- Slave packet:
  - STAT: always 0
  - ERR: 0 if RAM buffer length and usage parameters are OK. Note: start address/offset is not checked
- BUSY polling is not required
  - Example: overwrite PM starting from address/offset 0x200, 5 bytes. In this case it will work as follows:
  - STM32U031C6 (MCU physical start address = 0x0800\_0000): affected start address = 0x0800\_0200
     nRF52840-QFAA (MCU physical start address = 0): affected start address = 0x200

| waster |  | N | la | s | te | r |
|--------|--|---|----|---|----|---|
|--------|--|---|----|---|----|---|

|        | QUAN | ADDR | ʻH'  | FUNC | DATA_OUT                | CS     |
|--------|------|------|------|------|-------------------------|--------|
| Offset | [0]  | [1]  | [2]  | [3]  | [4][0x10]               | [0x11] |
| Value  | 0x10 | 0x01 | 0x48 | 0x09 | 0x00, 0x02, 0x00, 0x00, | 0x6A   |
|        |      |      |      |      | 0x05, 0x00,             |        |
|        |      |      |      |      | 0x00, 0x00, 0x00, 0x00, |        |
|        |      |      |      |      | 0x00, 0x00,             |        |
|        |      |      |      |      | 0x01                    |        |

Slave:

|        | QUAN | ADDR | STAT | ERR_L | ERR_H | DATA_IN | CS   |
|--------|------|------|------|-------|-------|---------|------|
| Offset | [0]  | [1]  | [2]  | [3]   | [4]   | -       | [5]  |
| Value  | 0x04 | 0x01 | 0x00 | 0x00  | 0x00  | -       | 0x05 |

## 8.11 <u>Function 10 (0x0A)</u>: Write Data to RAM buffer (H232\_FUNC\_RAM\_BUF\_WRITE)

- Operation: write data to RAM buffer
- Parameters:
  - DATA\_OUT[0],[1]: offset in RAM buffer
  - DATA\_OUT[2]: number of bytes to be written (maximum portion 128 bytes)
  - DATA\_OUT[3]...[130]: data bytes
  - Slave packet:
  - STAT: always 0
  - ERR: 0 if parameters are OK
- BUSY polling is not required
- Example: write 5 bytes (0x01, 0x23, 0x45, 0x67, 0x89) to the beginning of the RAM buffer

#### Master:

|        | QUAN | ADDR | ʻH'  | FUNC | DATA_OUT                     | CS     |
|--------|------|------|------|------|------------------------------|--------|
| Offset | [0]  | [1]  | [2]  | [3]  | [4][0x0B]                    | [0x0C] |
| Value  | 0x0B | 0x01 | 0x48 | 0x0A | 0x00, 0x00,<br>0x05,         | 0xBC   |
|        |      |      |      |      | 0x01, 0x23, 0x45, 0x67, 0x89 |        |

Slave:

|        | QUAN | ADDR | STAT | ERR_L | ERR_H | DATA_IN | CS   |
|--------|------|------|------|-------|-------|---------|------|
| Offset | [0]  | [1]  | [2]  | [3]   | [4]   | -       | [5]  |
| Value  | 0x4  | 0x01 | 0x00 | 0x00  | 0x00  | -       | 0x05 |

# 8.12 <u>Function 11 (0x0B)</u>: Read Data from RAM buffer (H232\_FUNC\_RAM\_BUF\_READ)

- Operation: read data from RAM buffer
- Parameters:
  - DATA\_OUT[0],[1]: offset in RAM buffer
  - DATA\_OUT[2]: number of bytes to be read (maximum portion 128 bytes)
- Slave packet:
  - STAT: always 0
    - ERR: 0 if parameters are OK
    - DATA\_IN: data from the RAM buffer
- BUSY polling is not required
- Example: read 5 bytes from the beginning of the RAM buffer

Master:

| maoton |      |      |      |      |                     |      |
|--------|------|------|------|------|---------------------|------|
|        | QUAN | ADDR | ʻH'  | FUNC | DATA_OUT            | CS   |
| Offset | [0]  | [1]  | [2]  | [3]  | [4][6]              | [7]  |
| Value  | 0x06 | 0x01 | 0x48 | 0x0B | 0x00, 0x00,<br>0x05 | 0x5F |

Slave:

|        | QUAN | ADDR | STAT | ERR_L | ERR_H | DATA_IN                      | CS     |
|--------|------|------|------|-------|-------|------------------------------|--------|
| Offset | [0]  | [1]  | [2]  | [3]   | [4]   | [5][9]                       | [0x0A] |
| Value  | 0x09 | 0x01 | 0x00 | 0x00  | 0x00  | 0x01, 0x23, 0x45, 0x67, 0x89 | 0x63   |

# 9 How it Works

## 9.1 General

Most of operations are time-consuming, the following sequence is usually required:

- send and receive packets

- check errorcode for every packet and do related exception handling if the errorcode differs from 0

- if errorcode is 0 then check BUSY status by function H232\_FUNC\_GET\_STATUS until operation is complete

#### 9.2 Environment Switch

• No error and timeout analysis is shown

| t)                                  |    |
|-------------------------------------|----|
|                                     |    |
|                                     |    |
| :)                                  |    |
|                                     |    |
| no BUSY analysis is<br>analyze data |    |
|                                     | t) |

## 9.3 Standalone Programming

| Step | Operation                                                                                                    |  |
|------|----------------------------------------------------------------------------------------------------|--|
| 1.   | Assumption: environment switch was done, environments in all channels are valid                                                                            |  |
| 2.   | Optional: Validate that all channels are connected                                                                                                    |  |
|      | for (all channels, one-by-one)<br>{<br>- Get programmer info H232_FUNC_GET_PROG_INFO<br>- No analysis is required, it was done to check communication<br>} |  |
| 3.   | Start programming                                                                                                    |  |
|      | for (all channels, one-by-one)<br>{<br>Start programming H232_FUNC_STA_PROG_START<br>}                                                                     |  |
| 4.   | Wait until the programming process is done (time depends on MCU)                                                                                           |  |
|      | for (all channels, one-by-one)<br>{<br>- Check busy state by H232_FUNC_GET_STATUS<br>- If all channels are not busy then continue to next step<br>}        |  |
| 5.   | Get programming results                                                                                                    |  |
|      |                                                                                                    |  |
|      | <ul> <li>Get programming results H232_FUNC_GET_PROG_RESULT</li> <li>Analyze results: . The results are valid if resStat == resSTA_DONE</li> </ul>          |  |

# **10 Getting Started**

## 10.1 Install ICP GUI software

• Install ICP GUI software "ICP for Windows" by running setup file "IcpWin\_setup\_X\_XX.exe"

# 10.2 Run ICP for Windows

- Run ICP for Windows
- Execute firmware upgrade
- Create environment(s) and transfer to the programmer → programmer is ready for standalone operation

# 10.3 Install ICP DLL / Command Line (Optional)

- Install ICP Family DLL Software
- Copy fr\_exp.h to your project

# 10.4 Test communication with ICP programmer using Docklight

- See Appendix A below
- You can keep ICP for Windows running, just close the COM: Communication Close COM
- Run Docklight or other communication software
- Send and receive individual packets

## 10.5 Make your project

Make your own project

# **11 Appendix A: Structures**

```
• See file fr_exp.h for other structures
```

#### enum STA\_STATUS

```
enum STA_STATUS { //status of standalone operation
  resSTA_IDLE = 0, //idle state (result is not valid)
  resSTA_BUSY = 1, //busy (operation in-progress)
  resSTA_DONE = 2 //done
};

• Structure RES_STAT, use #pragma pack(1)
typedef struct { //***don't change, only add***
  unsigned char resStat; //status, see RES_STA
  unsigned short resAutoErr; //result (auto error)
  unsigned long resErrPmQuan; //number of PM errors
  unsigned short resIdQuan; //number of ID errors
  unsigned short resFuQuan; //number of FU errors
  unsigned short resFuQuan; //number of FU errors
  unsigned short resFuQuan; //number of PM parity errors
  unsigned short resBmQuan; //number of BM errors
  unsigned short resBmQuan; //number of BM errors
  unsigned short resBmQuan; //number of DT errors
  unsigned short resBmQuan; //number of PM parity errors
  unsigned short resBmQuan; //number of DT errors
  unsigned short resBmQuan; //number of DT errors
  unsigned short resBmQuan; //number of DT errors
  unsigned short resBmQuan; //number of DT errors
  unsigned short resBmQuan; //number of DT errors
  unsigned short resBmQuan; //number of DT errors
  unsigned short resBmQuan; //number of DT errors
  unsigned short resBmQuan; //number of DT errors
  unsigned short resBmQuan; //number of DT errors
  unsigned short resBmQuan; //number of DT errors
  unsigned short resBmQuan; //number of DT errors
  unsigned short resBmQuan; //number of DT errors
  unsigned short resBmQuan; //number of DT errors
  unsigned short resDmQuan; //number of DT errors
  unsigned short resDmQuan; //number of DT errors
  unsigned short resDmQuan; //number of DT errors
  unsigned short resDmQuan; //number of DT errors
  unsigned short resDmQuan; //number of DT errors
  unsigned short resDmQuan; //number of DT errors
  unsigned short resDmQuan; //number of DT errors
  unsigned short resDmQuan; //number of DT errors
  unsigned short resDmQuan; //number of DT errors
  unsigned short resDmQuan; //number of DT errors
  unsigned short resDmQuan; //number of DT errors
  u
```

```
} RES STAT;
```

# 12 Appendix B: Docklight Example

Choose a COM port from the list of available devices, or type a

 $\sim$ 

 $\sim$ 

Use Docklight Scripting for TCP, UDP, USB HID, Bluetooth HID

OK

Data Bits

Stop Bits

8

1

 $\sim$ 

 $\sim$ 

Help

COM port from COM1 to COM256.

Parity Error Char. (ignore)

115200

None

COM Port Settings Baud Rate

Parity

#### 12.1 Software

Download and install Docklight base software from <a href="https://docklight.de/downloads/">https://docklight.de/downloads/</a>

```
Ocklight
                                               Information Opinions Downloads E-Shop How To Order User Manual Applications Supp
                                                                        Current Releases
                    Software Download
                    A Docklight V2.4
                                                      Download Docklight V2.4.11 for Windows 11, Windows 10, Windows 8, Windows 7 (5.7 MB)
12.2
       Setup
     Programmer: ICP2-GANG(G3)
     Communication interface: RS-232
     Settings (Tools - Project Settings):
     Project Settings
                                                                    ×
       Communication Flow Control Comm. Filter / Alias
          Communication Mode
                                             Monitoring
           Send/Receive
                                           (receive
                                     æ
                                             only)
          Send/Receive on Comm. Channel
          COM9
                                                     \sim
```

Packet (Send Sequence), example for function 5 (switch to environment 5.55), channel 2.
 Note: the last 00 byte is replaced with MOD256 checksum

Cancel

| tite Edit Send Seq | uence                                                      | ×                            |
|--------------------|------------------------------------------------------------|------------------------------|
| Index              | 12 < >                                                     | Control Characters Shortcuts |
| Sequence Defin     | ition                                                      |                              |
| 1 - Name           | 5-CH2-Switch 5.55                                          |                              |
| 2 - Sequence       | Edit Mode O ASCII I HEX O Decimal O Binary                 | Pos. 2 / 10                  |
| 08 01 48           | 05 04 36 00 00 00 00                                       |                              |
|                    |                                                            |                              |
|                    |                                                            |                              |
|                    |                                                            |                              |
|                    |                                                            |                              |
| 3 -                | Repeat Cherksum                                            |                              |
| Additional         |                                                            | 1                            |
| Settings           | MOD256 # simple one byte sum on all but the last character | ~                            |
|                    | Preview: {08 01 48 05 04 36 00 00 00} = (90)               |                              |

• Example for sending different commands to physical channels 1 and 2:

| ienc | Seque | ences                                                                                                    | <                             | ASCII HEX Decimal Binary                                                                  |       | Co   | mmunication |
|------|-------|----------------------------------------------------------------------------------------------------|-------------------------------|-------------------------------------------------------------------------------------------|-------|------|-------------|
|      | Send  | Name                                                                                                    | Sequence                      |                                                                                           |       |      |             |
|      | >     | 1-CH1-Stop prog                                                                                                    | 04 00 48 01 01 00             | 27/02/2025 19:44:07.911 [TX] - 08 00 48 05 04 36 00 00 08 F                               |       |      |             |
|      | >     | 1-CH2-Stop prog                                                                                                    | 04 01 48 01 01 00             | 27/02/2025 19:44:07.927 [RX] - 04 00 00 00 00 04                                          |       |      |             |
|      | >     | 1-CH1-Clear programming results                                                                                                    | 04 00 48 01 02 00             | 27/02/2025 19:44:08.990 [TX] - 08 01 48 05 04 36 00 00 00 90                              |       |      |             |
|      | >     | 1-CH2-Clear programming results                                                                                                    | 04 01 48 01 02 00             |                                                                                           |       |      |             |
|      | >     | 2-CH1-Get busy bit                                                                                                    | 03 00 48 02 00                | 27/02/2025 19:44:15.554 [1A] - 05 00 48 02 40                                             |       |      |             |
|      | >     | 2-CH2-Get busy bit                                                                                                    | 03 01 48 02 00                | 27/02/2025 19:44:15:500 [KA] - 04 00 00 00 00 00                                          |       |      |             |
|      | >     | 3-CH1-Get prog. info                                                                                                    | 05 00 48 03 00 00 00          | 27/02/2025 19:44:17:459 [14] - 03 01 00 00 00 05                                          |       |      |             |
|      | >     | 3-CH2-Get prog. info                                                                                                    | 05 01 48 03 00 00 00          | 27/02/2025 19:44:21.387 [TX] - 03 00 48 06 51                                             |       |      |             |
|      |       | 4-CH1-Get env, info                                                                                                    | 05 00 48 04 00 00 00          | 27/02/2025 19:44:21.390 [RX] - 04 00 01 00 00 05                                          |       |      |             |
|      |       | 4-CH2-Get env. info                                                                                                    | 05 01 48 04 00 00 00          | 27/02/2025 19:44:24.061 [TX] - 03 01 48 06 52                                             |       |      |             |
|      |       | 5-CH1-Switch 3.1                                                                                                    | 08 00 48 05 02 00 00 00 00 00 | 27/02/2025 19:44:24.072 [RX] - 04 01 01 00 00 06                                          |       |      |             |
|      |       | 5-CH2-Switch 3.1                                                                                                    | 08 01 48 05 02 00 00 00 00 00 | 27/02/2025 19:44:28.424 [TX] - 03 00 48 02 4D                                             |       |      |             |
|      |       | 5-CH1-Switch 5.55                                                                                                    | 08 00 48 05 04 36 00 00 00 00 | 27/02/2025 19:44:28.865 [RX] - 04 00 01 00 00 05                                          |       |      |             |
|      |       | 5-CH2-Switch 5.55                                                                                                    | 08 01 48 05 04 36 00 00 00 00 | 27/02/2025 19:44:29.911 [TX] - 03 01 48 02 4E                                             |       |      |             |
|      |       | 6-CH1-Start programming                                                                                                    | 03 00 48 06 00                | 27/02/2025 19:44:29.967 [RX] - 04 01 01 00 00 06                                          |       |      |             |
|      |       | 6-CH2-Start programming                                                                                                    | 03 01 48 06 00                | 27/02/2025 19:44:31.856 [TX] - 03 00 48 02 4D                                             |       |      |             |
|      |       | 7-CH1-Get programming                                                                                                    | 03 00 48 07 00                | 27/02/2025 19:44:32.008 [RX] - 04 00 01 00 00 05                                          |       |      |             |
|      | >     | College and College and Colleg | 03 00 40 07 00                | 27/02/2025 19:44:33.137 [TX] - 03 01 48 02 4E                                             |       |      |             |
|      | 1     | 0 CH1 Einen and                                                                                                    | 03 01 48 07 00                | 27/02/2025 19:44:33.897 [RX] - 04 01 01 00 00 06                                          |       |      |             |
|      | >     | 8-CH1-Firmware reset                                                                                                    | 03 00 48 08 00                | 27/02/2025 19:45:37.574 [1X] - 03 00 48 02 40                                             |       |      |             |
|      | >     | 8-CH2-Firmware reset                                                                                                    | 03 01 48 08 00                | 27/02/2025 19:45:37.586 [KK] - 04 00 00 00 00 00 04                                       |       |      |             |
|      |       |                                                                                                    |                               | 27/02/2025 15:45:50.050 [1A] - 05 01 40 02 40                                             |       |      |             |
|      |       |                                                                                                    |                               | 27/02/2025 15:45:36:071 [KA] - 04 01 00 00 00 05                                          |       |      |             |
|      |       |                                                                                                    |                               | 27/02/2025 19:45:41 673 [N] = 05 00 47 00 47 00 07 00 00 20 00 00 00 00 00 00 00 00 00 00 | 10 00 | 99 9 | 00 00 AD    |
|      |       |                                                                                                    |                               | 27/02/2025 19:45:44 790 [TT] - 03 148 07 53                                               | 0 00  | 00 0 | 0 00 40     |
|      |       |                                                                                                    |                               | 27/22/2025 19:45:44.793 [RX] - 17 01 00 07 00 02 07 00 00 20 00 00 04 00 00 01 01 00 00 0 | 90 90 | 00 0 | 00 00 4E    |
|      |       |                                                                                                    |                               |                                                                                           |       |      |             |

# 13 Warranty

Softlog Systems (2006) Ltd. warrants this product against defects in materials and workmanship for a period of 1 (one) year. This warranty will not cover programmers that, in the opinion of Softlog Systems, have been damaged due to abuse, improper use, disassembly, replacement of parts or attempted repair by anyone other than an authorized Softlog Systems service technician.

This product must be returned to the supplier for warranty service within the stated period. The buyer shall pay all shipping costs and other charges or assessments for the product by the supplier.

Softlog Systems shall not be liable for any indirect, incidental, or consequential damages, regardless of whether liability is based upon breach of warranty, negligence, strict liability in tort, or any other theory, Softlog Systems will never be liable in an amount greater than the purchase price of the products described by this express warranty. No agent, distributor, salesperson, or wholesale or retail dealer has the authority to bind Softlog Systems to any other affirmation, representation, or warranty concerning these goods.

# 14 Contact

Softlog Systems (2006) Ltd.

6 Hayotzrim St. Or-Yehuda 6021820 Israel

| Phone:  | 972-3-9515359                          |
|---------|----------------------------------------|
| Fax:    | 972-3-9527520                          |
| Web:    | www.softlog.com                        |
| E-mail: | sales@softlog.com, support@softlog.com |

# **15 Copyright Notice**

Windows is a registered trademark of Microsoft Corporation. Microchip, MPLAB, PIC and dsPIC are registered trademarks of Microchip Technology Incorporated.